# 弘光科技大學推廣教育中心

#### 網站報名SOP教學

# STEP 1. 進入本中心網站

#### 進入本中心網站: <u>https://ndu.hk.edu.tw/</u> (←點我連結)

| E 推廣教育喇                                                                                            | /<br>Linter                            |                                                               |                                                                                                |                                           | ណ៍                      |                | English<br>f LINE |  |
|----------------------------------------------------------------------------------------------------|----------------------------------------|---------------------------------------------------------------|------------------------------------------------------------------------------------------------|-------------------------------------------|-------------------------|----------------|-------------------|--|
|                                                                                                    | 課程資訊<br>6<br>09<br>韓,                  | <sup>最新消息</sup><br><b>乾烷</b><br>3人同行9<br>200-12:00<br>条手作乾燥花来 | ₩於我們<br>● ● ● ● ●<br>● ● ● ●<br>● ● ● ●<br>● ● ● ●<br>● ● ● ●<br>● ● ● ●<br>● ● ● ●<br>● ● ● ● | <sup>常見問題</sup>                           | 文件下載<br>0<br>: <u>温</u> | gş             |                   |  |
| <ul> <li>最新消息 HOT NE</li> <li>弘光科技大學增辦108年度</li> <li>《推廣教育中心寒假服務B</li> <li>《托育人員專業訓練課程備</li> </ul> | ₩S<br>即測即評及發<br>時間公告(含<br>取登記 <b>₽</b> |                                                               | 了解更多<br>2019<br>2019<br>2019                                                                   | 訊息 今<br>∽∽∽<br>/01/21<br>/01/18<br>/01/15 |                         | 我有興趣<br>「日本取簡章 |                   |  |

# STEP 2. 加入本中心會員-填寫基本資料

新聞中文 English

es.

ŵ @ @ ₩ **@** 📾

A - MEMBER AREA@ # # # # #

新會員註冊請點

4963 0

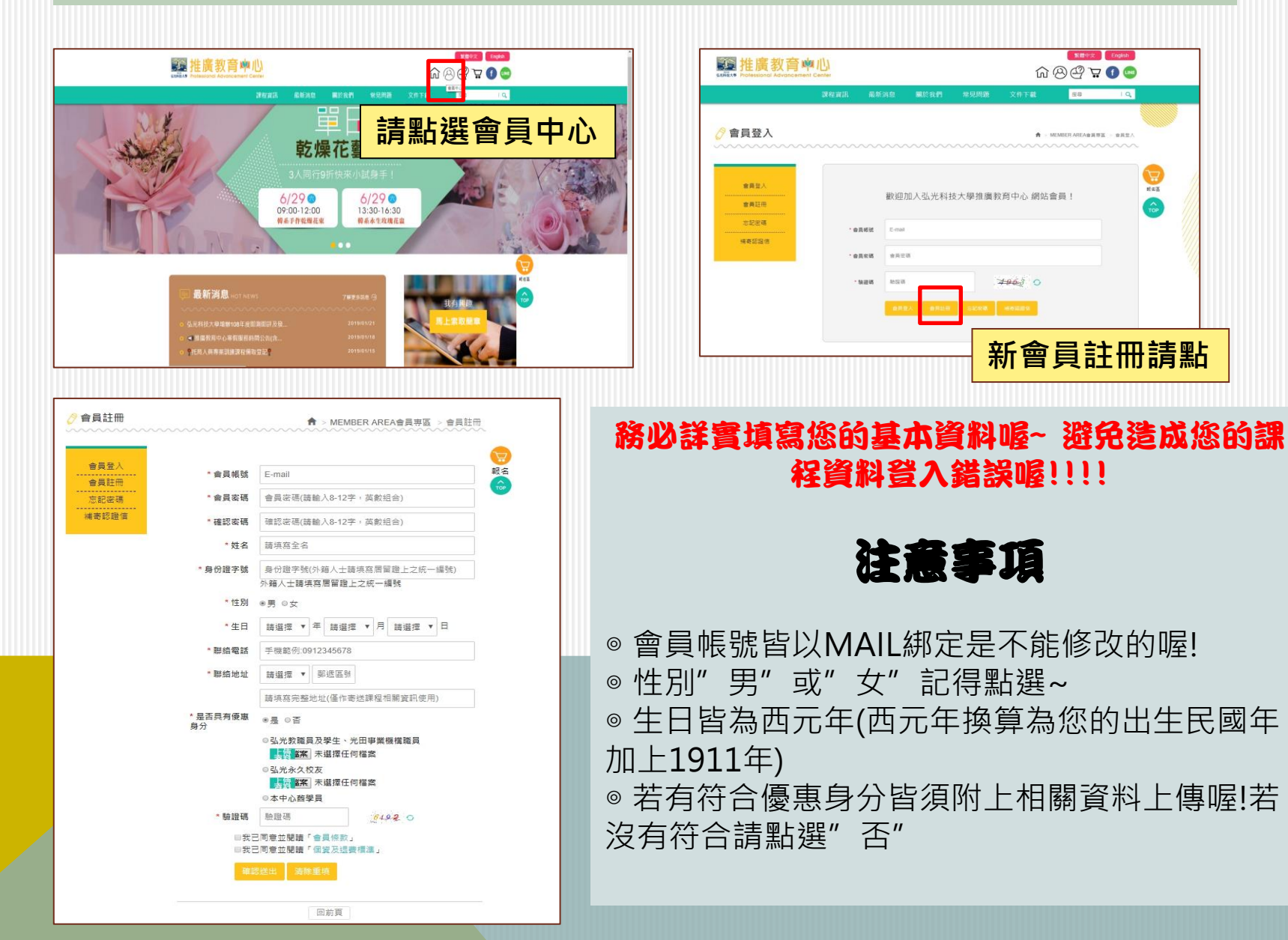

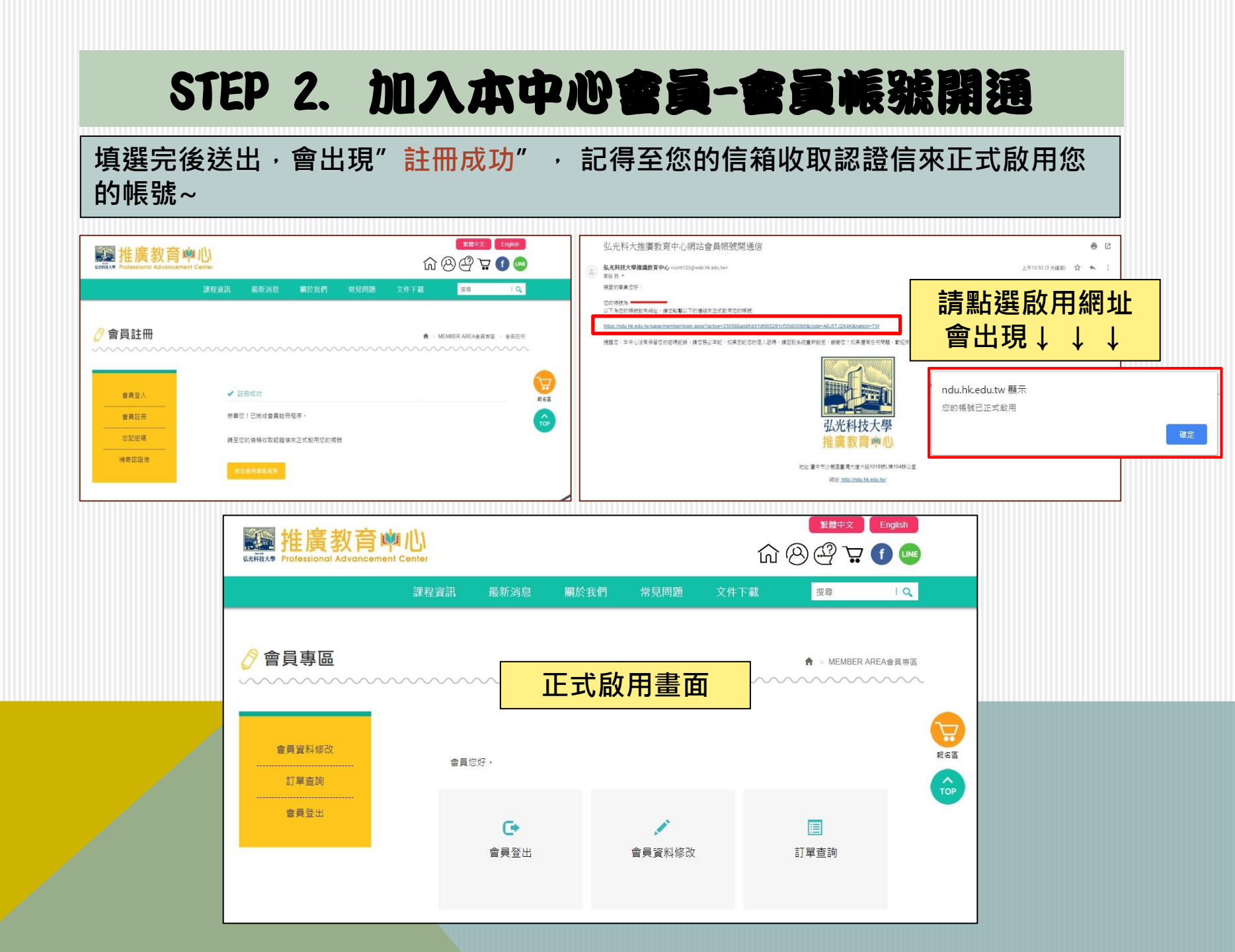

### STEP 3. 選擇課程

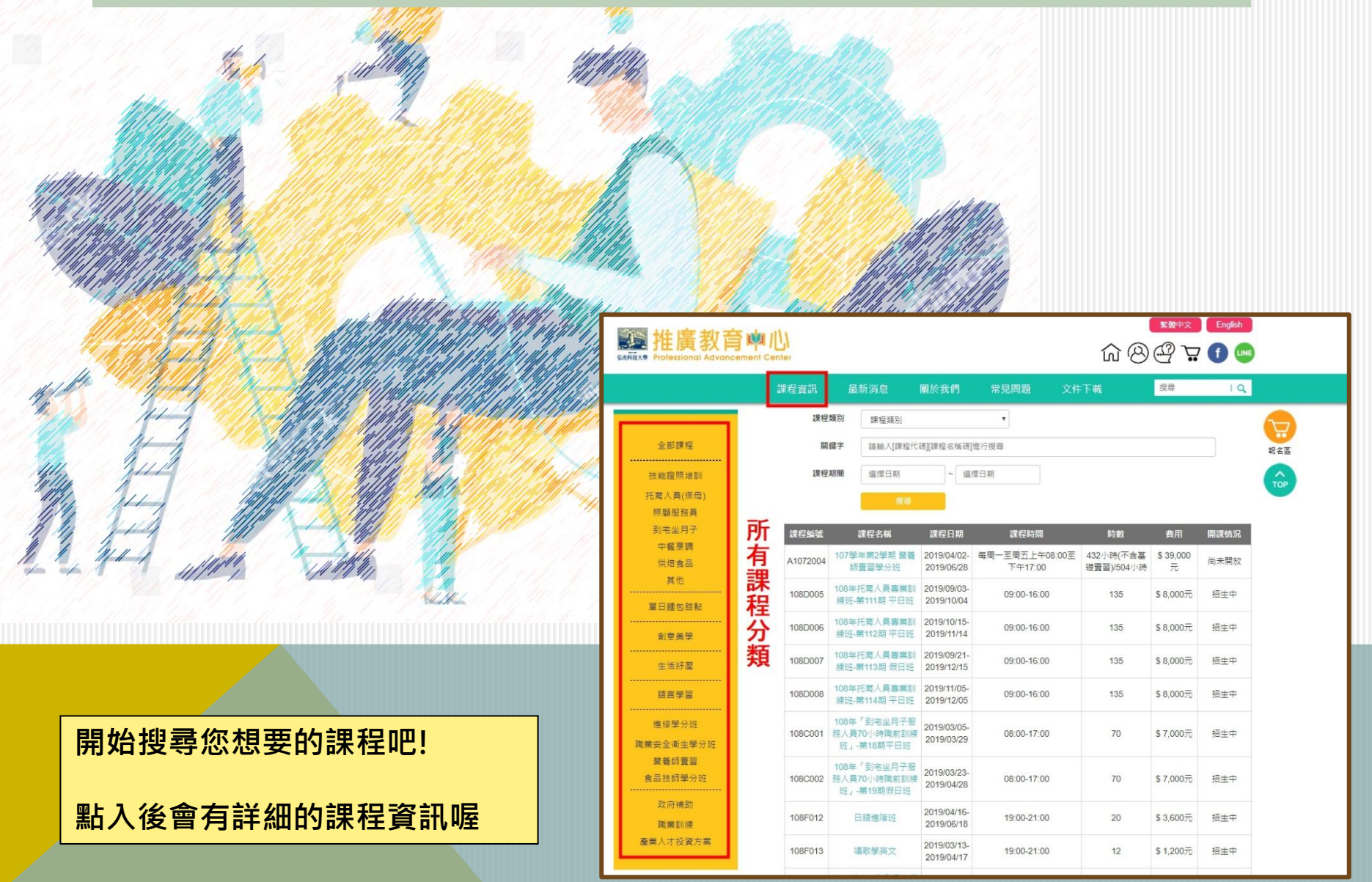

# STEP 4. 選擇課程

| er時時在前<br>課程類別:                                                            | 單日麵句甜點                                                                                                    |
|----------------------------------------------------------------------------|----------------------------------------------------------------------------------------------------|
|                                                                            | 108E024                                                                                                    |
|                                                                            | 2010-024                                                                                                    |
| (1997/08/37)名 詳任右佛:<br>  空坐日子                                              | b7天童早母重猛把<br>                                                                                                    |
| 中餐烹調 課程日期:                                                                 | 2019/03/16 ~ 2019/03/16                                                                                                    |
| 課程時間:                                                                      | 13:00-17:00                                                                                                    |
| 其他 時數:                                                                     | 4                                                                                                    |
| 費用:                                                                        | \$ 1,200 元                                                                                                    |
| 創意美早<br>生活好型<br>描言學習                                                       | 三人同行,享9折優惠<br>五人同行,享9折優惠<br>见长教職員及舉生,光田事業機構9折<br>弘光永久校友 95 折(需提供校友證)<br>本中心醫學員折 100 元<br>同訂單3/99/5<br>同訂單5/98/折                                                                                                    |
|                                                                            |                                                                                                    |
| 理時受力社<br>安全衛生學分班<br>臺資約費習<br>品技師學分班<br>政府補助<br>職業訓練<br>私人才投資方案<br>報名及繳費方式: | <ul> <li>● 報名方式</li> <li>● 報名方式</li> <li>■ 数不接受電話方式報名,本中心報名採開語方式報名(https://ndu hk edu lw'):</li> <li>完成周囲路名程序及接接後,回為完成或認名,並非完成離婚報名程序助為報名成功;如完成期務者名程序助為報名成功;如完成期務者名程序及加強大力。</li> <li>● 常用未能保全力改善実施設置違。,將基名權和所不見行通由,指見違。</li> <li>● 常用未能費(者違こ2020年21,戶名:弘光料技大學):</li> <li>&gt; 「當用未能費(者違2.000元以上方可制未進費,需本人現至僅台辦理):</li> <li>E 信用未能費(者違2.000元以上方可制未進費,需本人現至僅台辦理):</li> <li>E 信用未能費(者違2.000元以上方可制未進費,需本人現至僅台辦理):</li> <li>E 信用未能費(者違2.000元以上方可制未進費,需本人現至僅台辦理):</li> <li>E 信用未能費(者違2.000元以上方可制未進費,需本人現至僅台辦理):</li> <li>E 信用未能費(者違2.000元以上方可制未進費,需本人現至僅台辦理):</li> <li>E 信用未能費(者違2.000元以上方可制未進費,需本人現至僅台辦理):</li> <li>E 信用未能費(者違2.000元以上方可制+進費,需本人現至僅台辦理):</li> <li>E 信用未能費(者違2.000元以上方可制+進費,需本人現至僅台辦理):</li> <li>E 信用未能費(者違2.000元以上方可制+進費,需本人現至僅台辦理):</li> <li>E 信用未能費(者違2.000元以上方可制+進費,需本人現至僅台辦理):</li> <li>E 信用未能費(者違2.000元以上方可制+進費,需本人現至僅台辦理):</li> <li>E 信用未能費(者違2.000元以上方可制+進費,需本人現至僅台辦理):</li> <li>E 信用未能費(者違2.000元以上方可制+進費,需本人現至僅台辦理):</li> <li>E 信用未能費(者違2.000元以上方可制+進費,需本人規至僅台辦理):</li> <li>E 信用未能費(者違2.000元以上方可制):</li> <li>E 信用未能費(者違2.000元以上方可制+進費,需本人現至僅台辦理):</li> <li>E 信用法費(者違2.000元以上方可制):</li> <li>E (意力):</li> <li>E (意力):</li> <li>E (意力):</li> <li>E (意力):</li> <li>E (意力):</li> <li>E (意力):</li> <li>E (意力):</li> <li>E (意力):</li> <li>E (意力):</li></ul> |
| 開課情況 :                                                                     | <sup>据生中</sup> 我要報名!                                                                                                    |

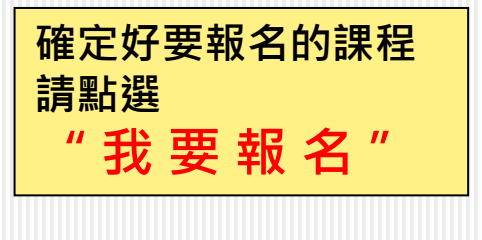

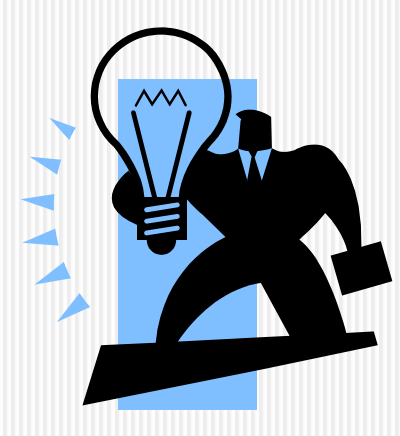

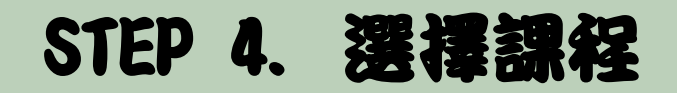

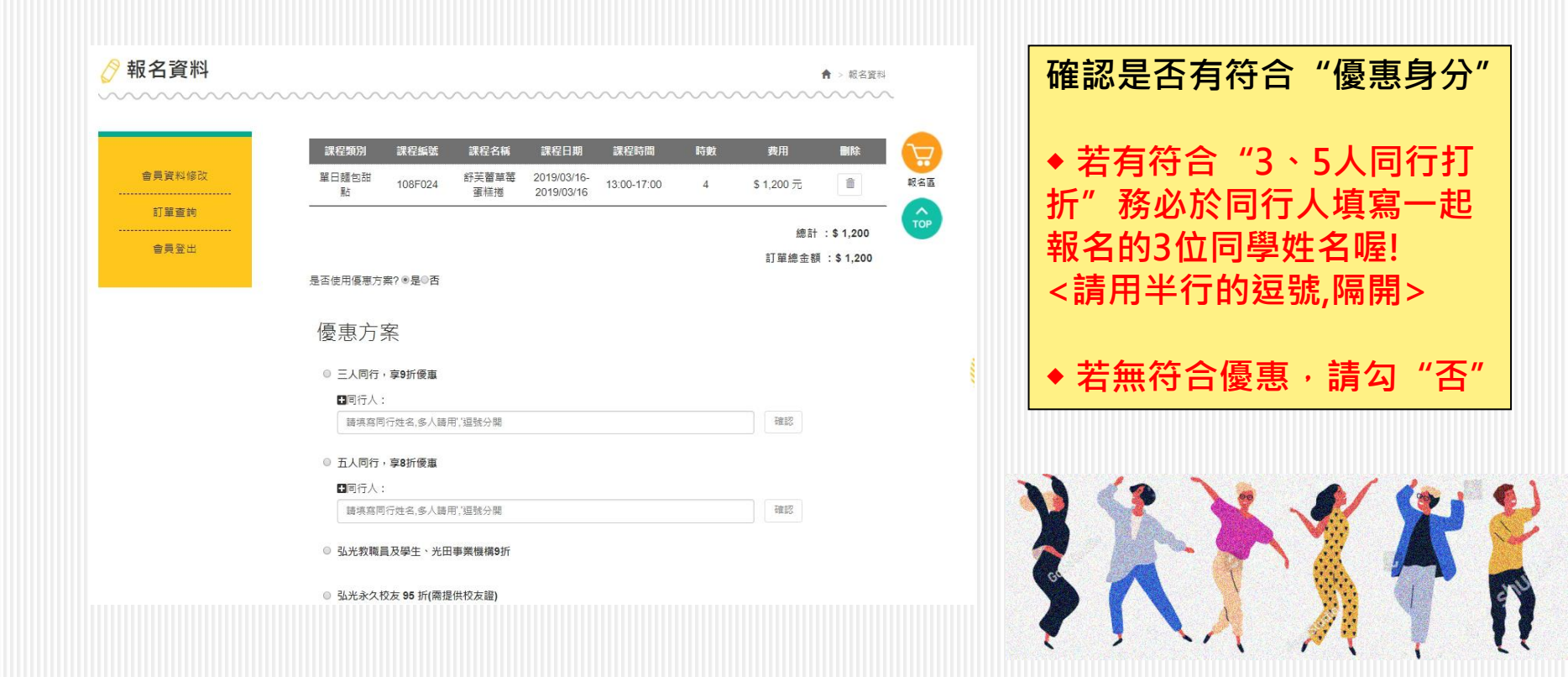

# STEP 4. 選擇課程

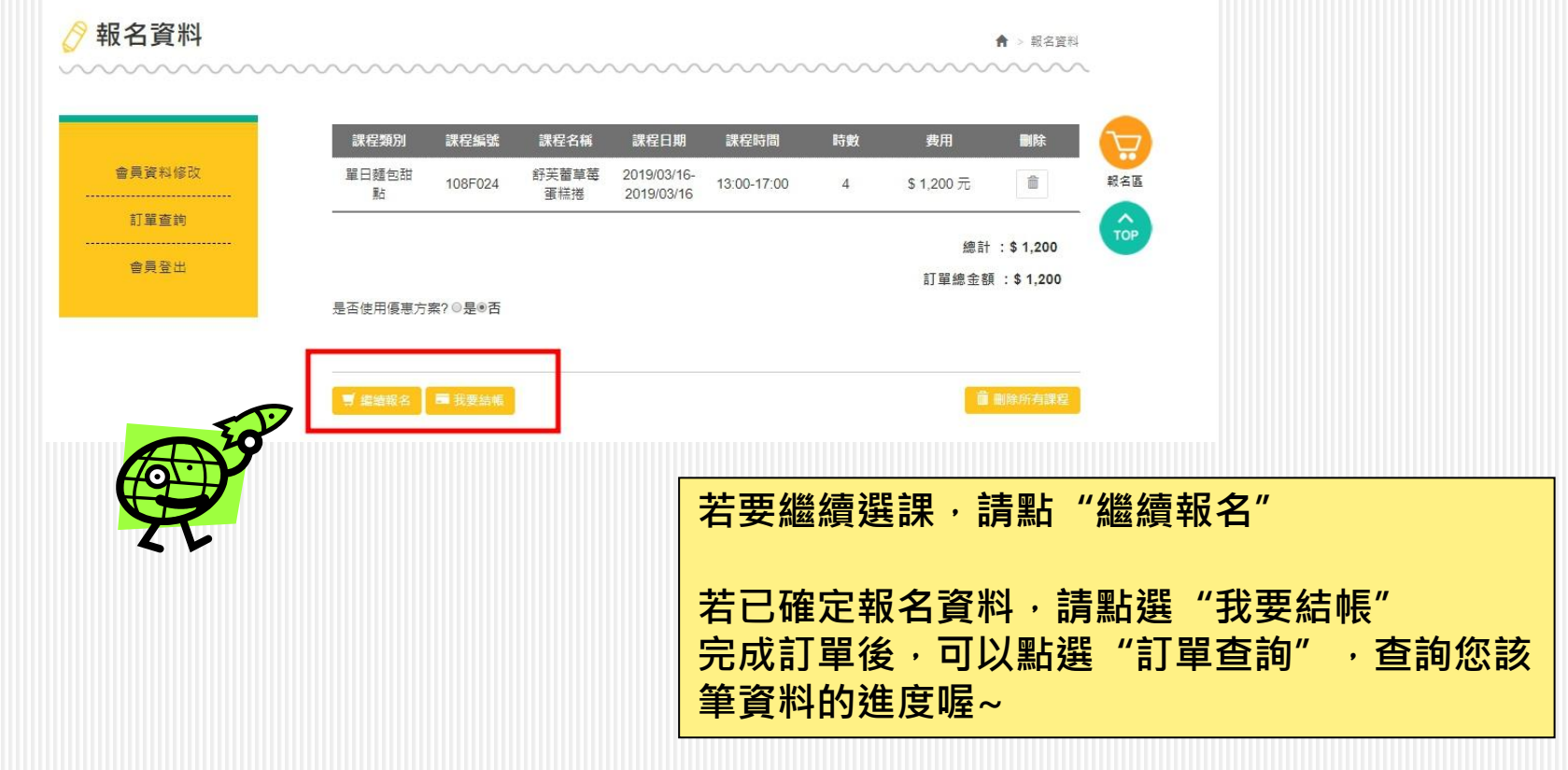

## STEP 5. 完成訂單

| www.htgata                                                                                               | ☆⊗⊈⊋❶⊆                                                                                                    |                           |                                                                                                    |
|----------------------------------------------------------------------------------------------------|----------------------------------------------------------------------------------------------------|---------------------------|----------------------------------------------------------------------------------------------------|
| 課程資訊 最新消息 翻於我們                                                                                           | 電視問題 文件下載 <b>18 19</b>                                                                                                    |                           | 缴<br>物<br>约<br>印                                                                                                    |
| ✓ 結合成約1以下為低的総合資訊用<br>の目前につつう。                                                                            |                                                                                                    |                           | 「防水 示人 ロル ロノ ・<br>1 壬1 元 二 走り 二 2 ・                                                                                                    |
| 日本になったのの。<br>日本目的にお知られた市<br>日本目的にお知ら、日本月末には彼力和不市                                                         | 把拼·論語生論平完成影響以變免狀態:                                                                                                    |                           | 1. " " 以 司 资 .                                                                                                    |
| ●局量:: 13種類語: AA2019022 ···                                                                               | 109                                                                                                    |                           |                                                                                                    |
| 1786-019:                                                                                                |                                                                                                    |                           | 土野问供荷画1级半 11011.22020721                                                                                                    |
|                                                                                                    | 00021・月主:51     1001210-0020522:0.0     1001200-0020522:0.0     1001200-0020522:0.0     1001200-0020522:0.0     1001200-0020522:0.0     1001200-0020522:0.0     1001200-002052:0.0     1001200-002052:0.0     1001200-002052:0.0     1001200-002052:0.0     1001200-002052:0.0     1001200-002052:0.0     1001200-002052:0.0     1001200-002052:0.0     1001200-002052:0.0     1001200-002052:0.0     1001200-002052:0.0     1001200-002052:0.0     1001200-002052:0.0     1001200-002052:0.0     1001200-002052:0.0     1001200-002052:0.0     1001200-002052:0.0     1001200-002052:0.0     1001200-002052:0.0     1001200-002052:0.0     1001200-002052:0.0     1001200-002052:0.0     1001200-002052:0.0     1001200-002052:0.0     1001200-002052:0.0     1001200-002052:0.0     1001200-002052:0.0     1001200-002052:0.0     1001200-002052:0.0     1001200-002052:0.0     1001200-002:0.0     1001200-002:0.0     1001200-002:0.0     1001200-002:0.0     1001200-002:0.0     1001200-002:0.0     1001200-002:0.0     1001200-002:0.0     1001200-002:0.0     1001200-002:0.0     1001200-002:0.0     1001200-002:0.0     1001200-002:0.0     1001200-002:0.0     1001200-002:0.0     1001200-002:0.0     1001200-002:0.0     1001200-002:0.0     1001200-002:0.0     1001200-002:0.0     1001200-002:0.0     1001200-002:0.0     1001200-002:0.0     1001200-002:0.0     1001200-002:0.0     1001200-002:0.0     1001200-002:0.0     1001200-002:0.0     1001200-002:0.0     100 | 成訂單頁面<br>完成訂單後,<br>會客一封訂開 | <ul> <li>戶名:弘光科技大學」並備註報名學員名字及課程名稱,繳費完成請務必至<br/>https://goo.gl/forms/1Ewn9oLmfrl22<br/>Mur2回填資料。</li> <li>2.ATM轉帳/匯款:</li> <li>台新國際商業銀行(代號:812)建北分行,<br/>帳號:2068-10-0009320-2,戶名:弘<br/>光科技大學,繳費完成請務必至以下連絡<br/>https://goo.gl/forms/1Ewn9oLmfrl22<br/>Mur2回填資料。</li> <li>3.現場繳費:至弘光科技大學L棟生活應<br/>用大樓1樓推廣教育中心繳費。(2,000元<br/>以上方可刷卡)</li> </ul> |
| # 要先心時於少生 <u>1005//905.gutorma_atumpt_init_init_a</u> mut_<br>3. 現得接着:至私元科技大學L現金活躍用大律L標金調整中心接着:(2.000元)。 | (1) 方可能(4)                                                                                                    |                           |                                                                                                    |
| 注意事項                                                                                                    |                                                                                                    | 確認信給您喔!                   |                                                                                                    |

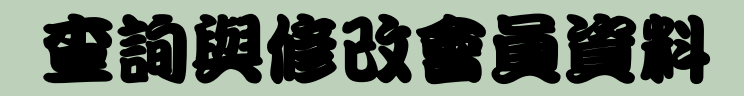

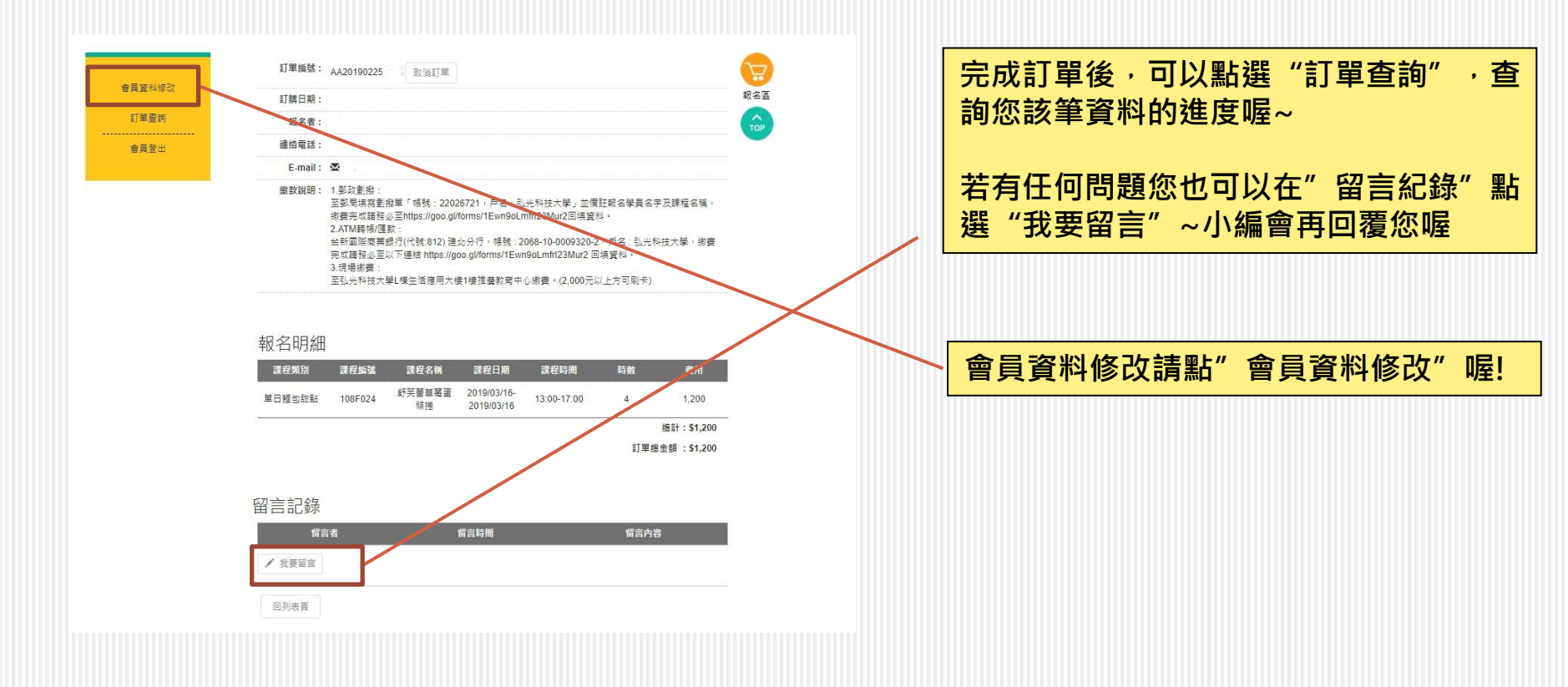

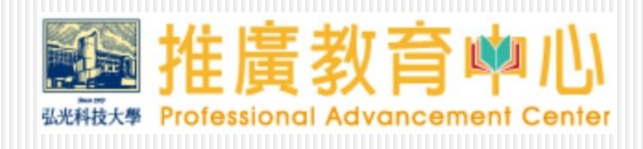

#### Tel 🔁 : 04-26318652 Ext.6152-6153

Fax 🔁 : 04-26319280

E-Mail 🍣 : cont@hk.edu.tw

LINE@ ID : @aoj0240h

Add: 43302臺中市沙鹿區台灣大道六段1018號

網站: http://ndu.hk.edu.tw/

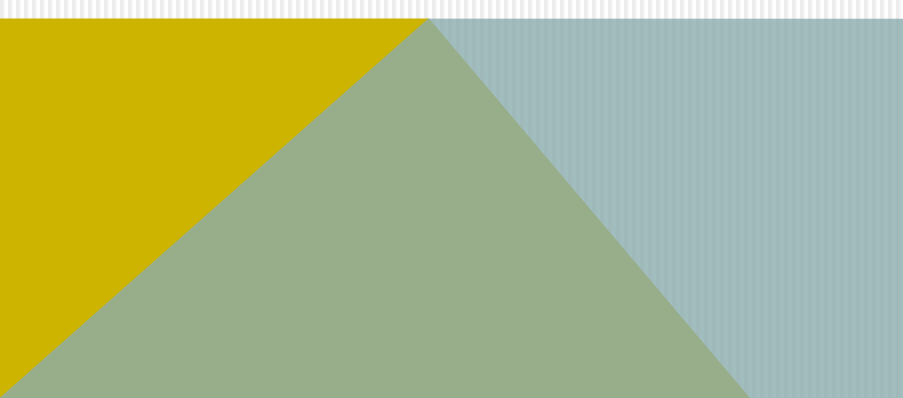